# Vesta<sup>®</sup> EVV – Employee Portal – Alternative Device

Follow these steps to ensure you can successfully clock in and clock out with an alternative device using the Employee Portal.

#### Step 1. Access the Employee Portal and Log In.

 The Employee Portal is accessed at <u>https://employeeportal.vestaevv.com</u>

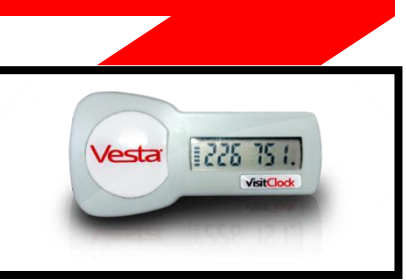

• Enter your Username and Password. This information is provided by your service provider. You will reset your password after the first login.

## Step 2. Access the Alternative Device Codes Section

• From the Employee Portal sidebar, select Alternative Device Codes.

#### Step 3. Enter Member ID

• From the Alternative Device Codes section, select your previously scheduled Member EVV ID from the drop-down menu or enter the Member EVV ID.

#### Step 4. Enter Token Value 1

Enter the six (6) digit alternative device (token) value for the clock in.
Note: Service attendants may enter values real time or after the shift has ended.

#### Step 5. Enter Token Value 2

• If applicable, enter the six (6) digit alternative device (token) value for the clock out.

### Step 6. Review Values and Select Enter

- After one or both values have been entered, select Enter.
  - If all values entered were valid, the user will receive a confirmation that the values were successfully submitted, and the date and times of the clock in/out display.
  - If invalid values were entered, review the message, and follow steps to make the necessary corrections.

Website: employeeportal.vestaevv.com Employee Username

Follow these steps to ensure a successful clock in and clock in:

- ✓ The member EVV ID must be entered correctly.
- ✓ A valid alternative device value is entered for the clock-in.
- $\checkmark~$  A valid alternative device value is entered for the clock-out.
- ✓ The total worked hours must match the hours for the shift.

Note: This document contains proprietary information and should not be distributed without permission from DataLogic Software, Inc. 06/2023